## NÁVOD PRO PŘIHLÁŠENÍ DO RZPRO.

Celý postup ohlášení provozovatele do RZPRO je k dispozici <u>zde</u>. V tomto materiálu naleznete doplňující komentáře ČLnK.

Prvnímu přihlášení do Registru zdravotnických prostředků musí předcházet podání žádosti o vstup do RZPRO. Většina provozovatelů již má vytvořeny přístupové údaje do registrů spravovaných ÚZIS – např. Národní registr zdravotnických pracovníků (NRZP). Systém proto nebude vytvářet nové přístupové údaje, ale dojde k rozšíření přístupu se stejnými údaji o další registr.

Je tedy nutné, navštívit webovou stránku <u>http://www.rzpro.cz</u> a kliknout na odkaz "Žádost o přístup do JTP/JSU pro Oznamovatele" a tuto žádost elektronicky vyplnit.

Podat a podepsat lze žádost elektronickým podpisem. Pro podání s elektronickým podpisem je třeba mít osobní kvalifikovaný certifikát vystavený pro zaměstnance žádajícího subjektu vydaný certifikační autoritou Post Signum nebo 1. CA nebo eldentity. Pro podepsání je třeba postupovat dle pokynů a nainstalovat a spustit aplikaci IDT.

| ro podepisování je třeba mít spuštěnu aplikaci IDT, vyberte další<br>ostup.<br>• Spustit aplikaci IDT<br>• Zadat manuálně port, na kterém aplikace běží<br>Spustit Zadat port | Podepsání žádosti bude provedeno pomocí aplikace IDT, kterou<br>nyní tláčítkem, Spustiti' nainstalujete do Vašého počítače.<br>Při instalaci (spuštěni) souboru mohou některé antivirové programy<br>blokovat instalaci aplikace a mohou zobrazovat zprávy o možném<br>poškození Vašeho počítače. V tomto případě ujto zprávy ignorujte,<br>jedná se o důvéryhodný a bezpěcný software.<br>Pokud se Vám přesto nepodaří software nainstalovat, obratte se<br>prosim na Vašeho správoc IT. V případě přetrvávajících problémů<br>kontaktujte technický Helpdesk ÚZIS ČR.<br>Podrobný popis instalace a spuštění naleznete <u>zde.</u> |  |
|----------------------------------------------------------------------------------------------------|----------------------------------------------------------------------------------------------------|--|
|                                                                                                    |                                                                                                    |  |
|                                                                                                    |                                                                                                    |  |

Správné nainstalování a spuštění aplikace je signalizováno zelenou ikonou v systémové liště (viz šipka).

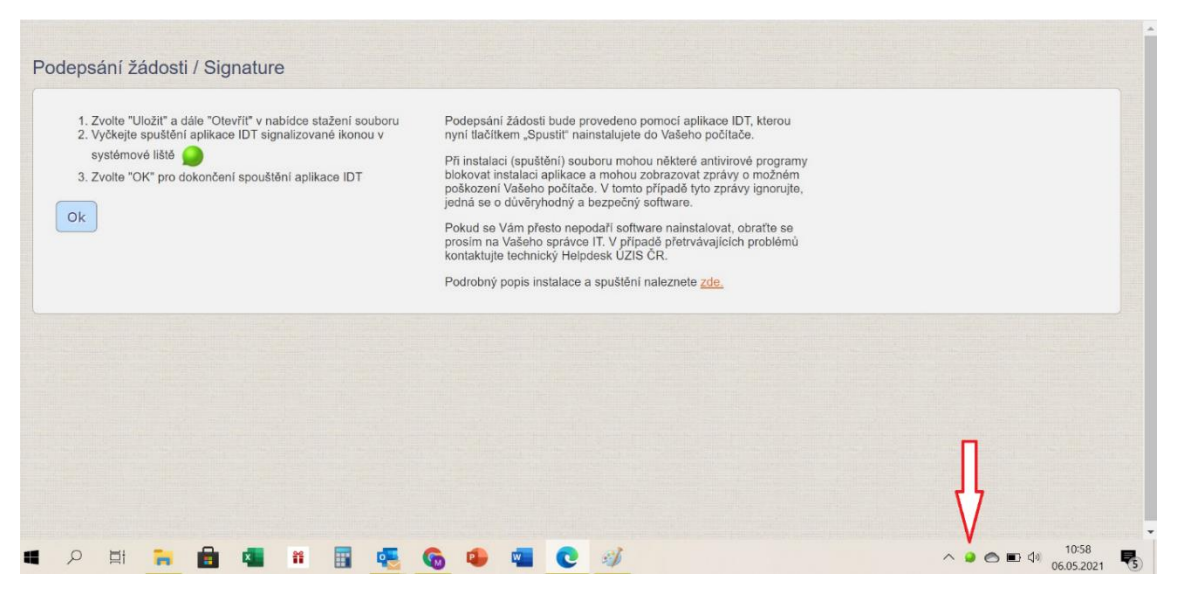

Žádost je tímto způsobem vyřízena v řádu hodin až dnů.

Druhou možností je podání a odeslání žádosti poštou nebo Datovou schránkou. Pro odeslání žádosti Datovou schránkou zvolte tlačítko "Vygenerovat PDF" a tento soubor odešlete jako přílohu datové zprávy do Datové schránky ÚZIS ČR. Pro odeslání žádosti poštou zvolte tlačítko "Vygenerovat PDF" a žádost vytiskněte. Žádost je třeba podepsat statutárním zástupcem daného subjektu a tento podpis nechat úředně potvrdit. Zpracování žádosti tímto způsobem trvá o něco déle.

Po přidělení přístupu k Registru zdravotnických prostředku do něho lze vstoupit. Odkaz je opět na stránce <u>www.rzpro.cz</u>.

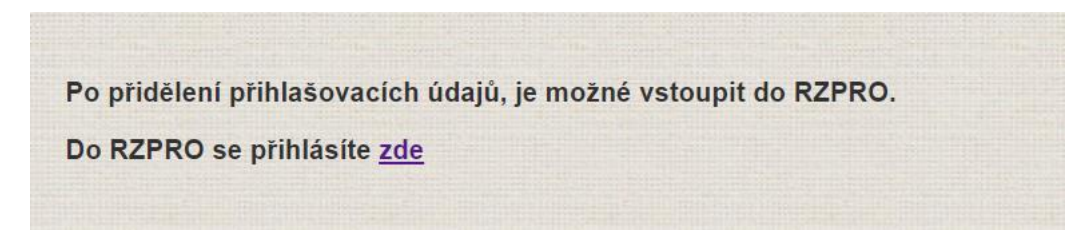

Pro přihlášení se používají stejné údaje jako pro přístup k jiným registrům (např. do Národního registru zdravotnických pracovníků).

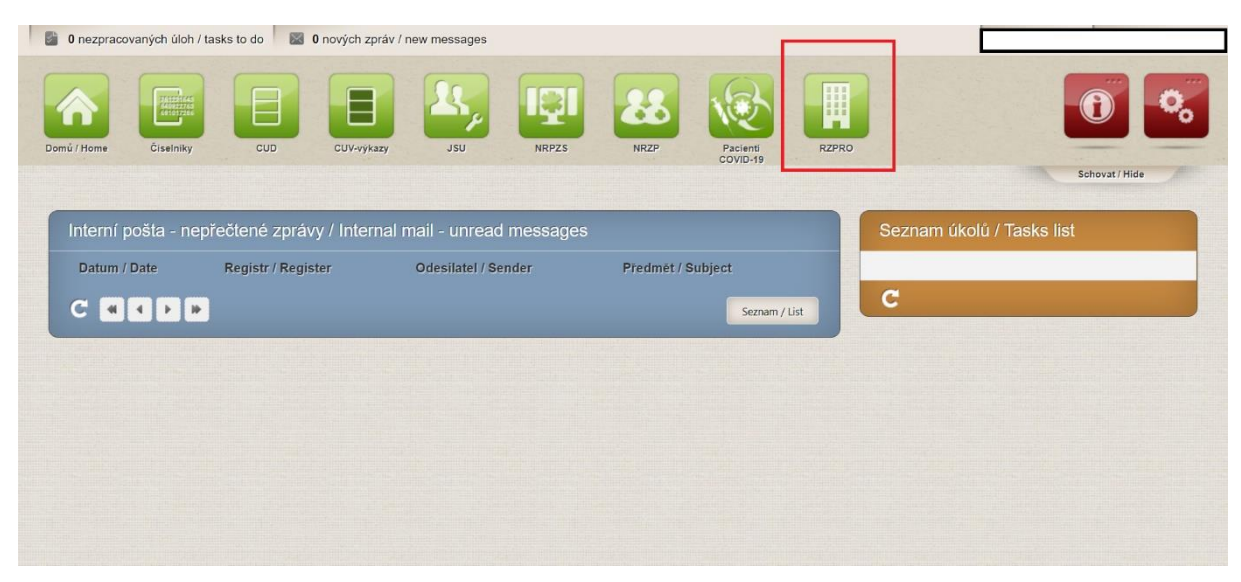

Po přihlášení se Vám v nabídce ukáže již přístup do RZPRO.

Dále doporučujeme postupovat dle návodu, který je vypracován pracovníky Sekce zdravotnických prostředků SÚKL <u>zde</u>.

Po vstupu do RZPRO klikněte na zelený rámeček s nápisem "Osoba" a poté na "Ohlášení osoby".

| Domů / Home Osoba                                                                                                    |                                                                                                    | 2 |
|----------------------------------------------------------------------------------------------------|----------------------------------------------------------------------------------------------------|---|
|                                                                                                    | Schovat / Hide                                                                                                    | - |
| Osoby                                                                                                    | • Napovéda                                                                                                    |   |
| Navigace<br>Editovaná (nepodaná)<br>ohlášení<br>Podaná ohlášení<br>Vydaná rozhodnutí<br>Akce<br>Ohlášení osoby<br>Import XML | Registrovaná osoba   Image: Strate ohlášenou žádnou činnost v RZPRO   Nejprve vytvořte nové ohlášení osoby stiskem tlačítka 'Ohlášení osoby'. Po vyplnění ohlášení stiskněte 'Podat'. Více informací naleznete v nápovědě. |   |

Je potřeba vyplnit údaje o provozovateli a poté v dolní části stránky kliknout na tlačítko "Výběr činností k ohlášení". Provozovatel ohlašuje zahájení činnosti jako **distributor obecných zdravotnických prostředků**, případně **distributor diagnostických zdravotních prostředků in vitro** – podle toho jakou činnost bude vykonávat.

| Navigace 🔺              |  | Administrativní informace |              |  |
|-------------------------|--|---------------------------|--------------|--|
| Podaná ohlášení<br>Akce |  | Věc                       | Ohlášení oso |  |
| Uložit                  |  |                           |              |  |
| Zkontrolovat            |  | Osoba                     |              |  |
| Smazat                  |  |                           |              |  |
| Podat                   |  | IČ                        |              |  |
| Cena za podání          |  |                           |              |  |
| 0,00 Kč                 |  | Název                     |              |  |

Podání lze po vyplnění ihned podat, lze ho také uložit a podat později. Vždy je však dobré jej před odesláním zkontrolovat.

Jakmile dojde k dokončení podání vygeneruje systém platební příkaz. Informace k výši správních poplatků je <u>zde</u>. **Platba musí být provedena do pěti dnů** ode dne podání ohlášení. Nebude-li platba zaúčtována bankou příjemce ani do dvaceti dnů od podání ohlášení, Ústav ohlášení stornuje, tj. nebude k tomuto ohlášení nadále přihlížet a ohlašovací povinnost nebude považována za splněnou. POZOR: **Platební příkaz nejde zrušit**. Poplatek za úkony vymezený v části I. Platebního příkazu je splatný okamžikem přijetí podání Ústavem. Uvedené platí i v případě, že ohlašovatel vezme své podání následně zpět.

Zpracoval: PharmDr. Martin Kopecký, PhD.